# How to create an event in the ETH Events Calendar

### 1. Click on the Events Calendar link:

English: https://www.vk.ethz.ch/Veranstaltungskalender/loginPre.do?lang=en German: https://www.vk.ethz.ch/Veranstaltungskalender/loginPre.do?lang=de

2. You need to have nethz-credentials to log in:

| ✤ Events Calendar                             | ♥ Exhibitions ♥ Extended Search              | ♥ Create and Modify       |                |
|-----------------------------------------------|----------------------------------------------|---------------------------|----------------|
| Start → Login →                               |                                              |                           |                |
| Login                                         |                                              |                           |                |
| Please login by using your nethz-credentials: |                                              |                           |                |
| nethz-user ID *                               | NewEvent                                     |                           |                |
| nethz-password *                              | •••••                                        |                           |                |
|                                               | Login 🔶                                      |                           |                |
| Important Note                                |                                              |                           |                |
| ETH-members can r                             | register by using their nethz account to     | request activation of the | ir own events. |
| Please do not forget                          | to terminate your session by clicking the lo | gout-link.                |                |

# 3. Select "Register new Event"

### 4. Fill in the event mask:

| Example Descriptions                                                                  |                                                                                                    |                                                                                                    |                                                                                                    |
|---------------------------------------------------------------------------------------|----------------------------------------------------------------------------------------------------|----------------------------------------------------------------------------------------------------|----------------------------------------------------------------------------------------------------|
| Event Description                                                                     |                                                                                                    |                                                                                                    |                                                                                                    |
| Title *                                                                               | A Case for An Open Source CS Curriculum                                                                                           |                                                                                                    | Description of event, max 300 chara This field can be                                                                                                    |
| Description                                                                           | Abstract: Despite rapidly<br>students. Further, the kn<br>who mostly cater to stude<br>capacity to teach more th                  | increasing enrollment in CS courses<br>owledge of how to teach students up<br>ents from families in the top 10% of t<br>an a small fraction of the nation's ne | s, the academic CS community is failing to keep<br>to the state of the art is increasingly so<br>the income distribution. Even in the best case, the<br>eed for engineers and computer scientists. MOOCS can neep, our ney are main                                                                                                    |
| mportant note                                                                         |                                                                                                    | Provide link if                                                                                                    | Information for participants or organizational remarks, e. g. event r<br>wheelchair accessible                                                                                                    |
| Language *                                                                            | English                                                                                                    | event is external                                                                                                    | <ul> <li>language of event</li> </ul>                                                                                                    |
| link URL                                                                              |                                                                                                    |                                                                                                    | Link to the registration page or to the event website                                                                                                    |
| Link Description                                                                      |                                                                                                    |                                                                                                    | Text to be linked, e. g. 'Registration page' or 'Event details'                                                                                                    |
| Registration                                                                          | event where registration                                                                                                    | on is required.                                                                                                    |                                                                                                    |
| Kind of Event *                                                                       | Discussion / Colloquium                                                                                                    |                                                                                                    | Click if registration                                                                                                    |
| Time and Place                                                                        |                                                                                                    |                                                                                                    |                                                                                                    |
| Date *                                                                                | 18.02.2019                                                                                                    | 18.02.2019                                                                                                    | format: dd.mm.yyyy                                                                                                    |
| Date *                                                                                | 18.02.2019<br>from                                                                                                    | 18.02.2019<br>to                                                                                                    | format: dd.mm.yyyy<br>('to' for events, exhibitions, etc. lasting several days)                                                                                                    |
| Date *                                                                                | 18.02.2019<br>from<br>17:15<br>from                                                                                               | 18.02.2019           to           18:15           to                                                                                                    | format: dd.mm.yyyy<br>('to' for events, exhibitions, etc. lasting several days)<br>format: hh.mm (24 hour format)                                                                                                    |
| Date *<br>Time<br>Opening Hours                                                       | 18.02.2019<br>from<br>17:15<br>from                                                                                               | 18.02 2019<br>to<br>18:15<br>to                                                                                                    | format: dd.mm.yyyy<br>('to' for events, exhibitions, etc. lasting several days)<br>format: hh:mm (24 hour format)<br>Mandatory field for exhibitions. Format: hh:mm – hh:mm (24h-Form<br>Important: Exhibitions lasting more than one week and opened on<br>weekdays only should be described here, e. g. Monday - Friday, 0<br>17:00.                                                                                                    |
| Date *<br>Time<br>Opening Hours<br>Location (if at ETH Zurich)                        | 18.02.2019           from           17:15           from           Zürich Zentrum                                                 | 18.022019<br>to<br>18:15<br>to                                                                                                    | format: dd.mm.yyyy         ('to' for events, exhibitions, etc. lasting several days)         format: hh.mm (24 hour format)         Mandatory field for exhibitions. Format: hh.mm – hh.mm (24h-Form important: Exhibitions lasting more than one week and opened on weekdays only should be described here, e. g. Monday - Friday, 0 17:00. <ul> <li>Enter the event location here if the event takes place at the ETH Z takes building origination and place at the American day in order to hok un floor.</li> <li>Enter the event location here if the event takes place at the ETH Z takes building origination.</li> <li>Inter the event location here if the event takes place at the ETH Z takes building origination.</li> <li>Inter the event location here if the event takes place at the ETH Z takes building or the takes place at the ETH Z takes building the origination.</li> <li>Inter the event location here if the event takes place at the ETH Z takes place at the ETH Z takes building the origination.</li> <li>Inter the event location here if the event takes place at the ETH Z takes building the origination.</li> <li>Inter the event location here if the event takes place at the ETH Z takes building the origination.</li> <li>Inter the event location here if the event takes place at the ETH Z takes building the origination.</li> <li>Inter the event location here if the event takes place at the ETH Z takes building the origination.</li> <li>Inter the event location here if the event takes place at the ETH Z takes building the origination.</li> <li>Inter the event location here if the event takes place at the ETH Z takes place at the ETH Z takes place at the ETH Z takes place at the ETH Z takes place at the ETH Z takes place at the ETH Z takes place at the ETH Z takes place at the ETH Z takes place at the ETH Z takes place at</li></ul> |
| Date *<br>Time<br>Opening Hours<br>Location (if at ETH Zurich)                        | 18.02.2019           from           17:15           from           Zürich Zentrum           Area                                  | 18.022019<br>to<br>18:15<br>to                                                                                                    | format: dd.mm.yyyy         ('to' for events, exhibitions, etc. lasting several days)         format: hh.mm (24 hour format)         Mandatory field for exhibitions. Format: hh.mm – hh.mm (24h-Form Important: Exhibitions lasting more than one week and opened on weekdays only should be described here, e. g. Monday - Friday, 0 17:00. <ul> <li>Enter the event location here if the event takes place at the ETH Z Use building orientation and plans ⇒ in order to look up floor p and room numbers.</li> </ul>                                                                                                    |
| Date *<br>Time<br>Dpening Hours<br>Location (if at ETH Zurich)                        | 18.02.2019           from           17:15           from           Zürich Zentrum           Area           CAB           Building | 18.02.2019       to       18:15       to                                                                                                    | format: dd.mm.yyyy         ('to' for events, exhibitions, etc. lasting several days)         format: hh:mm (24 hour format)         Mandatory field for exhibitions. Format: hh:mm – hh:mm (24h-Form important. Exhibitions lasting more than one week and opened on weekdays only should be described here, e. g. Monday - Friday, 0 17:00. <ul> <li>Enter the event location here if the event takes place at the ETH Z Use building orientation and plans → in order to look up floor p and room numbers.</li> </ul>                                                                                                    |
| Date * Time Opening Hours Location (if at ETH Zurich) Location (if not at ETH Zurich) | 18.02.2019         from         17:15         from         Zürich Zentrum         Area         CAB<                               | 18.02 2019         to         18:15         to                                                                                                    | format: dd.mm.yyyy         ('to' for events, exhibitions, etc. lasting several days)         format: hh:mm (24 hour format)         Mandatory field for exhibitions. Format: hh:mm – hh:mm (24h-Form important: Exhibitions lasting more than one week and opened on weekdays only should be described here, e. g. Monday - Friday, 0 17:00.         ✓       Enter the event location here if the event takes place at the ETH Z Use building orientation and plans ⇒ in order to look up floor p and room numbers.         Iocation, if not at ETH Zurich                                                                                                    |

#### Organizers and Event Series

| Enter either the organizers guide number (**) or select the even<br>Consult the ETH organization database > in order to lookup<br>Alternatively, events can be combined in a series by selecting<br>event series can be requested via the contact link.<br>You can add additional, external organizers. |                                | rent series (**).<br>p the current organizational units.<br>a an event series. The event series will<br>Important: Adding the D-INFK<br>Leitzahl (02150) will include the |                | represented in the event calendar. Additional |
|----------------------------------------------------------------------------------------------------|--------------------------------|----------------------------------------------------------------------------------------------------|----------------|-----------------------------------------------|
| Organizer's guide number **                                                                                                    |                                | event on www.inf.ethz.ch                                                                                                    |                | Drganisational Database 🗲 if needed           |
| Organizers                                                                                                    | 02150 Dep. of Computer Science |                                                                                                    | Remove o       | rganizer 🗙                                    |
| Event series **                                                                                                    |                                | •                                                                                                    | Select a regis | tered event series.                           |
| Other organizers                                                                                                    |                                |                                                                                                    | External Orga  | inizers                                       |

#### Persons and Roles in the Event

| Person 1                       | Remove person 🗙                                          | Remove person, if no persons and roles exist in the event. |
|--------------------------------|----------------------------------------------------------|------------------------------------------------------------|
| Title                          | Prof. Dr. 👻                                              |                                                            |
| Name *                         | Tom Anderson                                             | Given name surname, e. g. Alois Meier                      |
| Role *                         | Speaker -                                                |                                                            |
| Affiliation *                  | Other -                                                  |                                                            |
|                                | University of Washington, USA                            | others: Institute etc., also in addition to department     |
| Speaker additional Information |                                                          |                                                            |
| Speaker Link                   | http://https://www.cs.washington.edu/people/faculty/tom/ | URL of speaker e.g. http://www.ethz.ch                     |
| Person 2                       | Remove person 🗙                                          | Remove person, if no persons and roles exist in the event. |
| Title                          | Prof. Dr. 👻                                              |                                                            |
| Name *                         | Timothy Roscoe                                           | Given name surname, e. g. Alois Meier                      |
| Role *                         | Host                                                     |                                                            |
| Affiliation *                  | ETH Zurich 👻                                             |                                                            |
|                                |                                                          | others: Institute etc., also in addition to department     |
| Speaker additional Information |                                                          |                                                            |
| Speaker Link                   | http://                                                  | URL of speaker e.g. http://www.ethz.ch                     |

Add 🔶

#### Image or video

Add 🔶

Add 🔶

Add an event image or video link if desired.

#### Contact Person, Comments

Add contact information or additional remarks, if needed.

Review your entry before submitting for publish

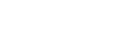

Discard Changes 🗙

Check Entry

### 5. Check the entry to either save it or edit:

### A Case for An Open Source CS Curriculum

| Description                            | Abstract: Despite rapidly increasing enrollment in CS courses, the academic CS community is failing to keep pace with demand for trained CS students. Further, the knowledge of how to teach students up to the state of the art is increasingly segregated into a small cohort of schools who mostly cater to students from families in the top 10% of the income distribution. Even in the best case, those schools lack the aggregate capacity to teach nove than a small fraction of the nation's need for engineers and computer scientists. MOCS can help, but they are mainly effective at retraining existing college graduates. In practice, most low and middle income students need a human teacher. In this talk I argue for building an open source CS curriculum, with autograded projects, instructional software, textbooks, and slideware, as an aid for teachers who want to improve the education in advanced CS topics at schools attended by the children of the 90%. I will give as an example our work on replicating teaching advanced operating systems and distributed systems. |                                           |  |
|----------------------------------------|----------------------------------------------------------------------------------------------------|-------------------------------------------|--|
|                                        | Bio: Tom Anderson <https: faculty="" people="" tom="" www.cs.washington.edu=""></https:> is the Warren Francis and Wilma Kolm Bradley Chair in the Paul G.<br>School of Computer Science and Engineering at the University of Washington. His research interests span all aspects of building practical, r<br>and efficient computer systems, including distributed systems, operating systems, computer networks, multiprocessors, and security. He is a<br>member of the National Academy of Engineering and the American Academy of Arts and Sciences, as well as winner of the USENIX Lifetime<br>Achievement Award, the USENIX STUG Award, the IEEE Koji Kobayashi Computer and Communications Award, the ACM SIGOPS Mark Wei<br>Award, and the IEEE Communications Society William R. Bennett Prize. He is also an ACM Fellow, past program chair of SIGCOMM and SOS<br>he has co-authored twenty-one award papers and one widely used undergraduate textbook: http://ospp.cs.washington.edu/.                                                                                                    | . Allen<br>robust,<br>a<br>ser<br>SP, and |  |
| Language                               | English                                                                                                    |                                           |  |
| Kind of Event                          | Discussion / Colloquium                                                                                                    |                                           |  |
| Organizer                              | 02150 Dep. of Computer Science                                                                                                    |                                           |  |
| Date, Time                             | Mon 18. Feb 2019, 17:15 - 18:15                                                                                                    |                                           |  |
| Place/ Location                        | CAB G 61 ->                                                                                                    |                                           |  |
| Person and role                        | Prof. Dr. Tom Anderson<br>Speaker<br>University of Washington, USA<br>Prof. Dr. Timothy Roscoe<br>Host                                                                                                    |                                           |  |
| Registration                           | registration not required                                                                                                    |                                           |  |
| Identification                         | 44261                                                                                                    |                                           |  |
| State                                  | ✓ The event has been published on the internet.                                                                                                    |                                           |  |
| <ul> <li>Back to input form</li> </ul> | Sav                                                                                                    | ve 🔸                                      |  |

6. After you save, the event will go through a publishing process.

IMPORTANT: events can take up to 3 days to be published. Once the event is published, you will receive a confirmation e-mail from <u>veranstaltungskalender@services.ethz.ch</u>

## 7. In case of urgent changes or questions about your event:

Write an e-mail to <u>veranstaltungskalender@services.ethz.ch</u> IMPORTANT: include the event identification number:

|                                        | Prof. Dr. Timothy Roscoe<br>Host       | 2                          |
|----------------------------------------|----------------------------------------|----------------------------|
| Registration                           | registration not require               |                            |
| Identification                         | 44261                                  | Identification number      |
| State                                  | <ul> <li>The event has been</li> </ul> | published on the internet. |
| <ul> <li>Back to input form</li> </ul> |                                        |                            |

8. To see an overview of your events, click "My Events". Events in the publishing process are marked with a question mark. Published events are marked with a tick.

# My Events

### 6 Entries found

| Caption          |                                                                                    |                 |                   |                         |  |
|------------------|------------------------------------------------------------------------------------|-----------------|-------------------|-------------------------|--|
| Date 🔺           | Title                                                                              |                 |                   |                         |  |
| Time             | Speaker                                                                            | Place/ Location | Area of Expertise | Kind of Event           |  |
| Wed 19. Dec 2018 | ✓ Toward theoretical understanding of deep learning                                |                 |                   |                         |  |
| 16:15 - 17:15    | Prof. Dr. S. Arora                                                                 | HG D 1.2 🗲      | Other             | Discussion / Colloquium |  |
| Mon 18. Feb 2019 | ✓ A Case for An Open Source CS Curriculum                                          |                 |                   |                         |  |
| 17:15 - 18:15    | Prof. Dr. Tom Anderson<br>Prof. Dr. Timothy Roscoe                                 | CAB G 61 ->     | Other             | Discussion / Colloquium |  |
| Mon 15. Apr 2019 | Science for All: Social Psychological Insights to Attract and Retain Women in STEM |                 |                   |                         |  |
| 16:15 - 17:15    | Prof. Dr. Steven Stroessner<br>Prof. Dr. Olga Sorkine-Hornung                      | CAB G 61 >      | Other             | Discussion / Colloquium |  |